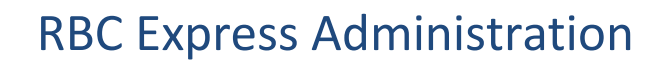

### Part 1 - Set Up & Security

#### What is Administration?

RBC Express is a multi-user Online Banking Platform that enables Administrators to establish secure access to the accounts in a way that reflects your organization's internal structure; as complex or simple as that structure may be. Administration allows online banking tasks to be delegated to users and to add layers of security to the release of outgoing payments.

Who are Administrators? Admins are the managers of their organization's RBC Express online banking profile; they are responsible for the initial set up and ongoing maintenance of that profile

- Administration establishes:
  - <u>Users</u> (page 2) who has access to RBC Express
  - <u>User Permissions</u> (page 4) what the Users are allowed to see or do
  - <u>Approval Rules</u> (page 8) the approval flow for each outgoing payment service
  - <u>Token</u> (page 13) RSA Secure ID Tokens are used to approve outgoing payments, and can be made mandatory for sign in at your discretion (<u>Two Factor Authentication</u> (page 13) requires that all users gave tokens)
- There are two types of Administrator:
  - ADMIN+

     Administrator With Service Access These Admins have full access to all accounts and payment services on the platform.
  - ADMIN Administrator Without Service Access these admins can only access the Administration menu to add and manage the access of other Users; they cannot view the accounts or create payments

#### When does Administration need to be done?

- When you are <u>new</u> to RBC Express
- When a <u>new service</u> is added
- When a <u>new user</u> is added
- When/If your internal payment <u>approval process changes</u>

#### Additional approval may be required:

**Dual Administration** means that when one Administrator establishes a security setting - an <u>Approval Rule</u> (page 8) or a <u>User Permission</u> (page 4) - a second Administrator must approve that setting **Dual Approval** is mandatory for the following services:

- Wire Payments
- ACH Payment Manager
- ACH Record Manager
- File Transfer
- It is optional on all other <u>RBC Express services</u> (page 14)

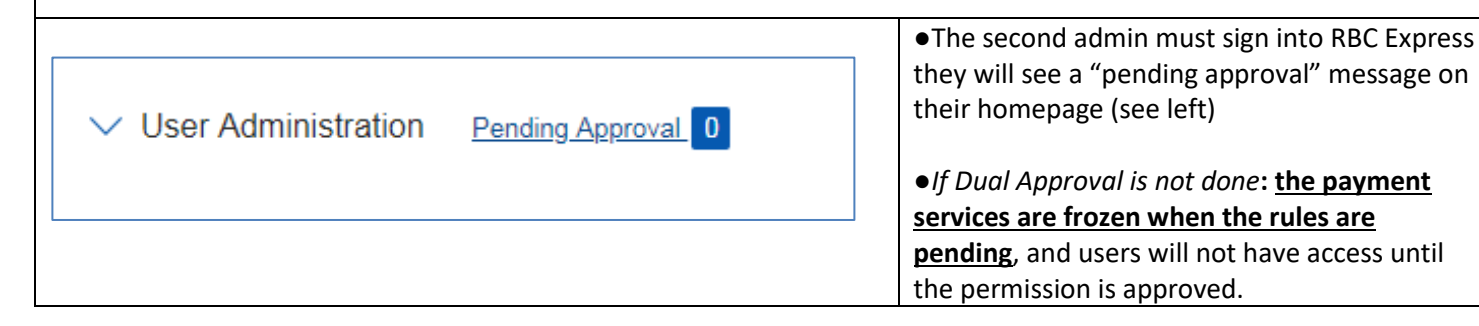

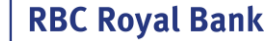

### Part 2 - Users & User Permissions

#### **Users & User Permissions**

RBC will enroll at least two Administrators on your RBC Express profile. Those Admins have the ability to add other Admins *or* to add Users in order to delegate online banking tasks. Note: a <u>token</u> (page 13) is required to add new Administrators, if your organization does not use tokens kindly reach out to your RBC Relationship manager

Add a User: Start by signing into Express and Clicking on the Administration tab, then click on the Manage Users and Permissions link

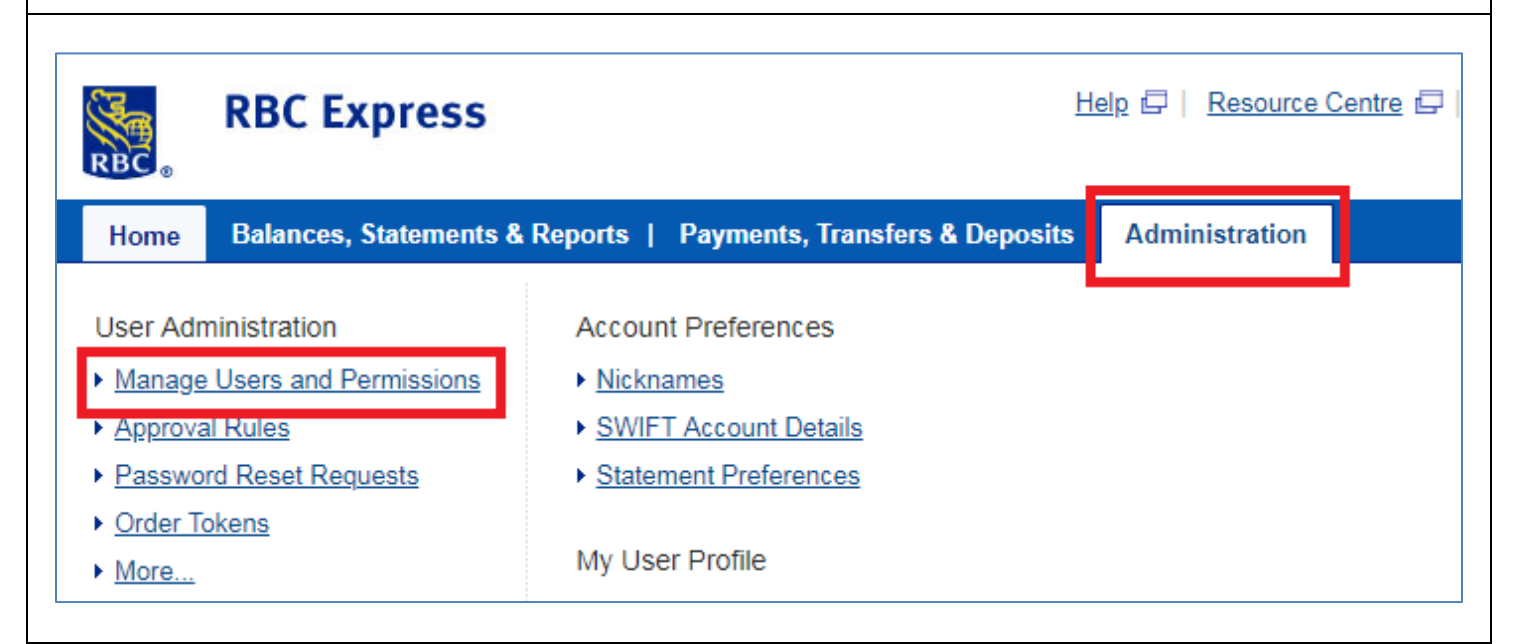

Manage Users and Permissions will display all current Users and Administrators. Use the blue +Add User button to add someone new

| RBC  | Royal Bank<br>Cli                           | RBC CMO TRAIN | NING ENG 🗸                                       | Resource Center | ÷            | ~          |
|------|---------------------------------------------|---------------|--------------------------------------------------|-----------------|--------------|------------|
| Home | e Administration                            |               |                                                  |                 | Other Online | e Services |
| lan  | age Users                                   | + Add User    |                                                  |                 | Search Users | C          |
|      |                                             |               |                                                  |                 |              |            |
|      | Name                                        | Sign in ID 🖕  | Last Visit 🛓                                     | Permissions 👌   |              |            |
|      | Name 🍦                                      | Sign in ID 👙  | Last Visit 🛊<br>n Dec. 19, 2018                  | Permissions 🖕   | ТОК          | EN 🔒       |
|      | Name 🛊<br>Alexandra Ptasinskas<br>Bob Smith | Sign in ID 👙  | Last Visit ÷<br>n Dec. 19, 2018<br>Mar. 09, 2015 | Permissions ÷   | ток          | EN A       |

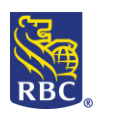

| In order to add your user you will need a valid ema    | il address where they can receive a registration email                                                                  |
|--------------------------------------------------------|----------------------------------------------------------------------------------------------------|
| Add User                                               |                                                                                                    |
| All fields are req                                     | uired unless marked optional.                                                                                           |
|                                                        |                                                                                                    |
| First Name                                             | Last Name                                                                                                    |
| First Name                                             | Lost Name                                                                                                    |
| Usemame ()                                             |                                                                                                    |
| Uername                                                |                                                                                                    |
|                                                        |                                                                                                    |
| Sign in ID/Email (                                     | Confirm Sign in ID/Email                                                                                                |
| usemame@oom                                            | as ny loom                                                                                                    |
|                                                        |                                                                                                    |
| ✓Recovery emsil                                        | eame aa eign in ID(1)                                                                                                   |
| Mobile Phone (1)                                       | (actional)                                                                                                    |
| 000-000                                                |                                                                                                    |
|                                                        |                                                                                                    |
| Select ranguage pr                                     | erenence for silents                                                                                                    |
| English                                                | French                                                                                                    |
|                                                        |                                                                                                    |
| 00-5                                                   |                                                                                                    |
| Save Proti                                             | Cancel and Keturn to Manage Users                                                                                       |
|                                                        |                                                                                                    |
|                                                        |                                                                                                    |
|                                                        |                                                                                                    |
| S regi<br>registration instru                          | stration was successful. They will receive an email with<br>ctions. Please copy down their temporary password below and |
| share it with them                                     |                                                                                                    |
| He                                                     | re's their temporary password:                                                                                          |
|                                                        | 1%7COE = 1/                                                                                                    |
|                                                        |                                                                                                    |
| Confirm that y                                         | ou've stored Test Trainer's passcode in a secure place so                                                               |
| you can give it                                        | to them.                                                                                                    |
|                                                        |                                                                                                    |
|                                                        | Continue                                                                                                    |
| The Licer will need this password to sign in for the f | irst time (Note: this password will expire in 10 days)                                                                  |
| The oser will need this password to sign in for the    |                                                                                                    |
| This user fleeds                                       |                                                                                                    |
| Assian Test Trainer with n                             | ermissions so they can access services and accounts. $(1)$                                                              |
|                                                        |                                                                                                    |
|                                                        |                                                                                                    |
| Assign Permissions                                     | Return to Manage Users                                                                                                  |
| For a new User you will be prompted to assign per      | nissions                                                                                                    |

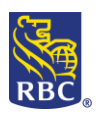

| For an existing user, c | lick on their name o                                                                                                    | r the user icon 💄                                                                                                    |                                                                |                                     |  |  |
|-------------------------|----------------------------------------------------------------------------------------------------|----------------------------------------------------------------------------------------------------|----------------------------------------------------------------|-------------------------------------|--|--|
|                         | View/Edit<br>De                                                                                                    | Smith bobsmith<br>Bob Smith's<br>tails                                                                                                    | @bank.com                                                      |                                     |  |  |
| You will be presented   | with 3 options:                                                                                                    |                                                                                                    |                                                                |                                     |  |  |
| Permission typ          | eí                                                                                                    |                                                                                                    |                                                                |                                     |  |  |
| Indiv                   | idual                                                                                                    | Group                                                                                                    | Ad                                                             | ministrator                         |  |  |
|                         | ~                                                                                                    |                                                                                                    |                                                                |                                     |  |  |
| Individual              | Individual User acc<br>organization. This<br>For example:<br>User (s) who<br>Or<br>Who can in<br>Or<br>Fully indep<br>Or<br>Any combi                                                                                                    | cess is customized based on the ta<br>option allows you to select the se<br>ho can view accounts only<br>nitiate payments but require appr<br>pendent users (view, create and a<br>ination of these | asks required for th<br>ervices and accoun<br>roval<br>pprove) | neir role in the<br>ts individually |  |  |
| Group                   | You can create a template of permissions, which can then be applied to multiple users (see also Copy Permissions, on the next page)                                                                                                    |                                                                                                    |                                                                |                                     |  |  |
| Administrator           | Administrator       In some cases you may need the user to act as an Administrator on the site. In this case you two choices:         •       ADMIN       - Admin Without Service Access – cannot view accounts, or created payments can only manage the access of Users and create and approve Pay Approval Rules         •       ADMIN+       - Admin With Service Access - will give them administration and f access to all services, including the ability to approve payments (payment approval ability can be restricted by Advanced Approval Rules see page 11) |                                                                                                    |                                                                |                                     |  |  |

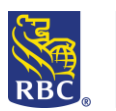

| Individual Permissions        | i                            |                                                                                  |
|-------------------------------|------------------------------|----------------------------------------------------------------------------------|
| When you choose indiv         | vidual you are presen        | ited with 3 drop down Menus                                                      |
|                               |                              |                                                                                  |
| Permission type               |                              |                                                                                  |
| Individual                    | Group                        | Administrator                                                                    |
|                               |                              |                                                                                  |
| Add Available Services        |                              | View/Edit Assigned Services 2                                                    |
| Pick a service from this list | ~                            | Pick a service from this list        Copy Permissions                            |
|                               |                              |                                                                                  |
|                               |                              |                                                                                  |
|                               | Add Available Servic         | ces - will list any services to which this user does not yet have access. Select |
|                               | services from this list      | t to assign them to the user                                                     |
|                               | View/Edit Assigned           | Services – will show services already assigned to this user (for new users this  |
| 2                             | will be blank). Select       | services from this list to modify the user access                                |
|                               |                              |                                                                                  |
| 3                             | Copy Permissions - 1         | rom an existing user on your list                                                |
|                               |                              |                                                                                  |
|                               | For new Users                | start with the Add Available Services drop down                                  |
| Permission type               | )                            |                                                                                  |
|                               |                              |                                                                                  |
| Individu                      | Group                        | Administrator                                                                    |
| And Austichts Com             | ··                           | View/Edit Accidence Services                                                     |
| Add Available Sen             | Vices                        |                                                                                  |
| Pick a service fr             | om this list                 | Pick a service from this list     Copy Permissions                               |
| Account Images                |                              |                                                                                  |
| Account Transfe               | rs                           |                                                                                  |
| ACH Payment M                 | anager                       |                                                                                  |
| ACH Record Mai                | nager                        |                                                                                  |
| Administration                |                              |                                                                                  |
| Balance Reportin              | ıg                           | To review or update Bob Smith's                                                  |
| File Transfer                 |                              | permissions, select one of the                                                   |
| File Transfer                 | ant Direct                   | signed or available services above.                                              |
| Monens - Merch                | ant Direct                   |                                                                                  |
|                               |                              |                                                                                  |
| Descrip                       | tions of each <u>RBC Exp</u> | press Service and their common uses can be found on page 14                      |

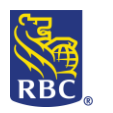

| Balance Reporting    |                               | ✓ Pick a servic                | e from this lis | t             | ~                     |                     | Copy Permissions  |
|----------------------|-------------------------------|--------------------------------|-----------------|---------------|-----------------------|---------------------|-------------------|
| Assign Balance Re    | eporting Permissions          |                                |                 |               |                       |                     | -                 |
|                      | User's Permissions by Account |                                |                 | View Balances | View<br>Transactions  | Schedule<br>Reports |                   |
| Accounts             |                               | Account Type                   | _ ↑             | Ļ             | $\downarrow$          | Ļ                   | ľ                 |
| 00002-1198928        | CDN General C/                | D Business Deposit             |                 |               |                       |                     |                   |
| 00002-1198944        | CDN Expenses C4               | D Business Deposit             |                 |               |                       |                     | 3                 |
| 00002-1198951        | CDN Miscellaneous C/          | AD Business Deposit            | ·               |               |                       |                     |                   |
| 00002-1198969        | CDN East Coast Pay C/         | D Business Deposit             | →               |               |                       |                     |                   |
| 00498-1018290        | INT WCM TEST ACCOUNT CA       | AD Business Deposit            | $\rightarrow$   |               |                       |                     |                   |
| 00498-1018308        | INT WCM TEST ACCOUNT C/       | D Business Deposit             | $\rightarrow$   |               |                       |                     |                   |
| 00002-4025748        | USD General US                | D Business Deposit             | $\rightarrow$   |               |                       |                     |                   |
| 4516050004760157     | Johnson's Visa CA             | AD Business Credit Card - Visa | $\rightarrow$   |               |                       |                     |                   |
|                      | The rows on t                 | he left list the a             | accounts        |               |                       |                     |                   |
|                      | The columns                   | along the top ar               | re the ty       | pes of re     | ports or              | items t             | his user can viev |
|                      |                               | accian huttor t                |                 | y 501011 C    |                       |                     | d to this loss    |
|                      | Click the blue                | ASSIGN DULLOD T                | o comri         | in the ac     | cess bell             | ig adde             | u lo lhis User    |
| sign                 | Click the blue                |                                |                 |               |                       |                     |                   |
| sign<br>Ianage Users | Click the blue                | n button to go                 | back to 1       | he main       | User lis <sup>.</sup> | t page              |                   |

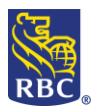

| Pick a service                |                                                                                               |                                       |                                                                                                    |                                                        |                                                                            |                                                                       |                                                                     |                                                               |                                                                   |                     |
|-------------------------------|-----------------------------------------------------------------------------------------------|---------------------------------------|----------------------------------------------------------------------------------------------------|--------------------------------------------------------|----------------------------------------------------------------------------|-----------------------------------------------------------------------|---------------------------------------------------------------------|---------------------------------------------------------------|-------------------------------------------------------------------|---------------------|
|                               | from this list                                                                                |                                       | ✓ Wire Payment                                                                                                    |                                                        |                                                                            | ~                                                                     | (                                                                   | Copy Permissio                                                | ons 🗸                                                             |                     |
| Edit Wire Payı                | Payment Permissions                                                                           |                                       |                                                                                                    |                                                        |                                                                            |                                                                       |                                                                     |                                                               |                                                                   |                     |
|                               |                                                                                               |                                       |                                                                                                    |                                                        | 2                                                                          | C                                                                     | )ne-time Paymer                                                     | its                                                           |                                                                   |                     |
|                               | User's Permi                                                                                  | ssions by                             | Account                                                                                                    |                                                        | Create a Wire<br>Payment                                                   | Create a Wire<br>Payment<br>Using<br>Template                         | Approve a<br>Wire Payment                                           | Modify a Wire<br>Payment                                      | Import Wi<br>Payment<br>Instructior                               |                     |
| Accounts 1<br>Search by accou | int #                                                                                         |                                       | Account Type                                                                                                    | J→                                                     | $\downarrow$                                                               | $\downarrow$                                                          | $\downarrow$                                                        | Ļ                                                             |                                                                   |                     |
| 00002-1198928                 | CDN General                                                                                   | CAD                                   | Business Deposit                                                                                                    | →                                                      |                                                                            |                                                                       |                                                                     |                                                               |                                                                   |                     |
| 00002-1198944                 | CDN Expenses                                                                                  | CAD                                   | Business Deposit                                                                                                    | →                                                      |                                                                            |                                                                       |                                                                     |                                                               |                                                                   |                     |
| 00002-1198951                 | CDN Miscellaneous                                                                             | CAD                                   | Business Deposit                                                                                                    | $\rightarrow$                                          |                                                                            |                                                                       |                                                                     |                                                               |                                                                   |                     |
| 00002-1198969                 | CDN East Coast Pay                                                                            | CAD                                   | Business Deposit                                                                                                    | →                                                      |                                                                            |                                                                       |                                                                     |                                                               |                                                                   |                     |
| 00002-4025748                 | USD General                                                                                   | USD                                   | Business Deposit                                                                                                    | $\rightarrow$                                          |                                                                            |                                                                       |                                                                     |                                                               |                                                                   |                     |
|                               |                                                                                               |                                       |                                                                                                    | Ľ                                                      | _                                                                          |                                                                       |                                                                     |                                                               |                                                                   |                     |
| Save                          | The rows on th                                                                                | cancel                                | list the accounts                                                                                                    | age Users                                              | 5                                                                          |                                                                       |                                                                     |                                                               |                                                                   |                     |
|                               | The columns a reports                                                                         | long t                                | he top are the act                                                                                                   | tions                                                  | the user                                                                   | can take                                                              | : Create,                                                           | Modify,                                                       | Approve, \                                                        | /iew                |
|                               | remaining peri                                                                                | niccio                                |                                                                                                    | vscro                                                  | ll har on                                                                  | the bott                                                              | om of th                                                            | o chart t                                                     | o view the                                                        |                     |
|                               | 0,                                                                                            | 1115510                               | ns                                                                                                    | y scro                                                 | ll bar on                                                                  | the bott                                                              | om of th                                                            | e chart t                                                     | o view the                                                        |                     |
| Approve a<br>Wire Payment     | Approve Perm<br>Approval Rules<br>be one of mult<br><u>Tokens</u> (page 1<br>Deposits, File t | iission<br>(pag<br>iple a<br>L3) : so | ns<br><b>s</b> : If a user is give<br>e 8). This means t<br>pprovers depending<br>ome services requer, and Wire Payn | y scro<br>n app<br>hey c<br>ing or<br>uire To<br>nents | Il bar on<br>proval pe<br>ould be a<br>n how yo<br>okens to<br>all fall in | the bott<br>rmission<br>able to a<br>ur rules<br>approve<br>to this c | om of th<br>s they ca<br>pprove in<br>have bee<br>paymer<br>ategory | e chart ti<br>n be incl<br>ndepende<br>n establi<br>ts: ACH [ | o view the<br>uded in the<br>ently or the<br>shed.<br>Direct Payn | e<br>ey co<br>nents |

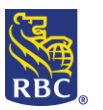

### Part 3 - Approval Rules

#### **Approval Rules**

The Approval Rules rule outline the approval flow for outgoing transactions and must be established for each payment service *before* payments can be sent. The Approval Rules can be as simple or a complex as your internal organization structure requires.

If you have been enrolled for any of the following payments services, you will need to create a rule:

- Account Transfers
- ACH Direct Payments & Deposits \*
- Bill Payments
- File Transfer \*
- Wire Payments \*

\* <u>Dual Administration</u> (page 1) is mandatory for these services, and optional on all others.

For a <u>description</u> of each of these services see page 15.

To set up the Approval Rules begin by clicking on *Administration*, then choose *Approval Rules* from under the User Administration heading:

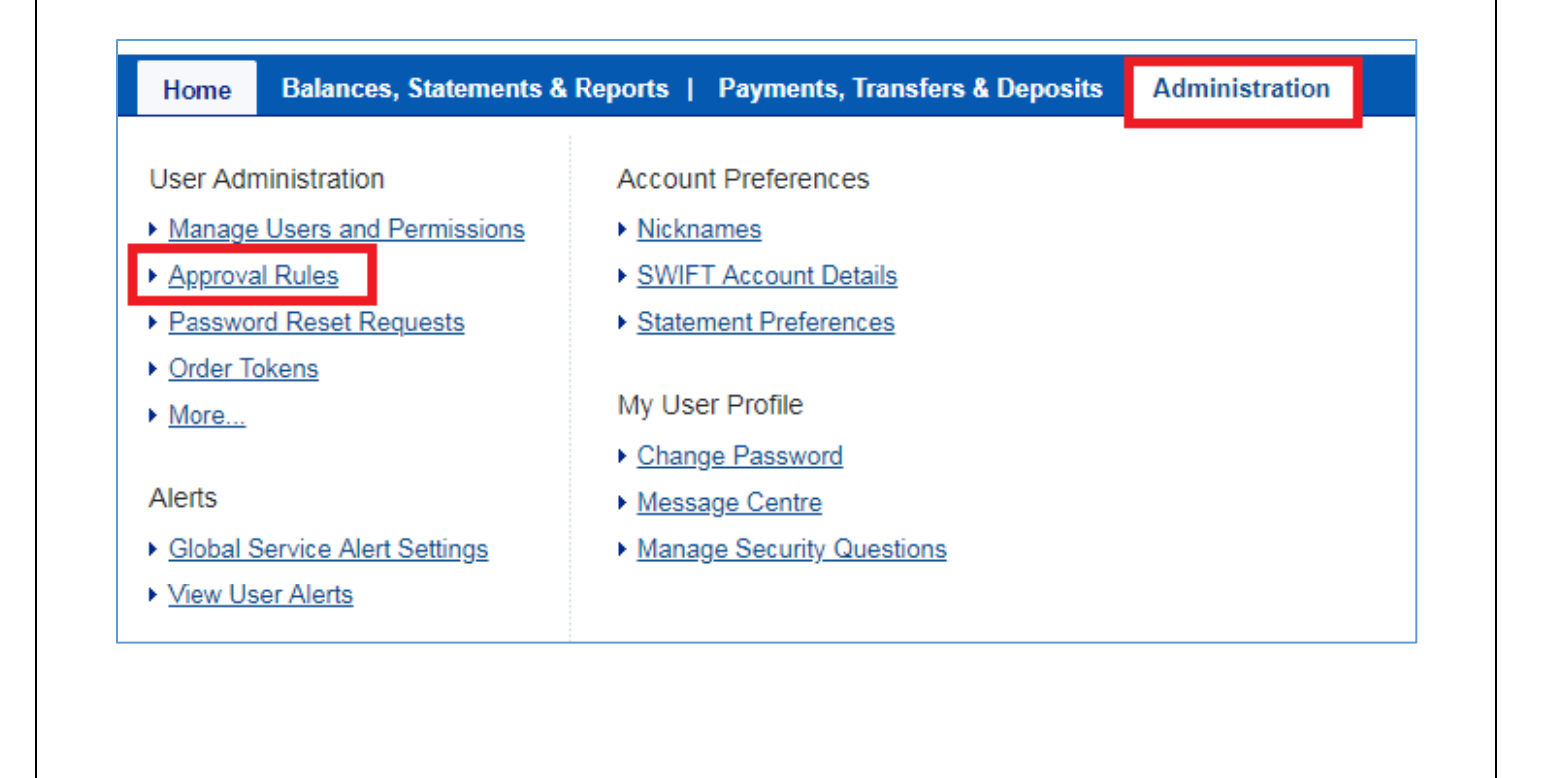

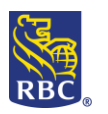

| on the approval Rules page there is<br>rule <i>must</i> be established for each                                                                                                    | s a drop down me<br>transaction type                                                                                                    | enu which lists each transaction type<br>e <b>before</b> payments can be sent                                                                                                    |
|----------------------------------------------------------------------------------------------------|----------------------------------------------------------------------------------------------------|----------------------------------------------------------------------------------------------------|
| Home   Balances, St                                                                                                    | atements & Report                                                                                                    | ts   Payments, Transfers & Deposits Administration                                                                                                    |
| <ul> <li>Administration</li> <li>Manage Users and<br/>Permissions</li> <li>Password Reset<br/>Requests</li> <li>Permissions         <ul> <li>Manage User Groups</li> <li>Order Tokens</li> <li>Approval Rules</li> <li>Approve Permissions &amp;<br/>Rules</li> <li>Approve Profile<br/>Updates</li> <li>Refresh Accounts List</li> <li>Reports             <ul></ul></li></ul></li></ul> | Administra<br>What are approval rule:<br>Payment or Direct Dep<br>Please select a service<br>Approval Rules<br>Select Service:<br>Continue | Ition - Approval Rules       Walk M         es? Approval Rules define the number of approvers required to authorize an Accoosit, SWIFT Payment and SWIFT Statement within a specified dollar amount rane.         e.         s Setup:         Account Transfers         Account Transfers         ACCOUNT Transfers         ACCOUNT Transfers         ACCOUNT Transfers         ACH Payment Manager         Bill Payments         File Transfer         Wire Payments |
| nce a service is chosen you will be                                                                                                    | e presented with f                                                                                                    | frequency and rule type options:                                                                                                    |
| Approval Rules - S<br>Service: Account Trans                                                                                                    | etup<br>ifers                                                                                                    | Certain payment types (account transfers, Bill Payments<br>and Wire Payments) have 2 different rules for difference<br>frequencies:<br><b>Non- recurring:</b> refers to a one- time payment                                                                                                    |
| Select Rule Type:<br>Non-Recurring Account Transfer                                                                                                    | <u>nsfers</u><br>I <u>S</u>                                                                                                    | <b>Recurring:</b> refers to payments that are always the same<br>amount and which are repeated on a regularly scheduled<br>basis (daily, weekly, bi-weekly, or monthly)                                                                                                    |
| <ul> <li>Set up Basic</li> <li>Set up Advance</li> </ul>                                                                                                    | ced                                                                                                    | In establishing the rules, there are two main types:<br><b>Basic set up</b> (page 10) – is ideal for clients whose payment<br>approvers all have the same approval ability<br><b>Advanced set up</b> (page 11)– allows for a more structured<br>approval flow: by organizing approvers into 3 groups and<br>creating rules based on the groups<br>Note: an "approver" can be an Admin+ or user with<br>permission to approve                                          |

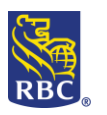

|                                     |                                                 |                   | Basic Set Up                                                                                                    |
|-------------------------------------|-------------------------------------------------|-------------------|----------------------------------------------------------------------------------------------------|
| Default Rules                       |                                                 |                   |                                                                                                    |
|                                     |                                                 |                   | Use this chart to create an approval amount range and                                                                                        |
| Default Amount D                    |                                                 | No6               | corresponding number of approvers                                                                                                    |
| From                                | To                                              | Approvers         | All approvers will have the same approval abilit                                                                                             |
| 0.10                                |                                                 | 2 🔻               | <ul> <li>"Approvers" refers to Admin+ and Users who have</li> </ul>                                                                          |
|                                     |                                                 | 0 🔻               | been given <u>User Permissions</u> (page 4) that inclue                                                                                      |
|                                     |                                                 | 0 🔻               | approval                                                                                                    |
| Save                                | Back                                            |                   | <ul> <li>If the rule requires 1 approver and the user creaters the payment is an approver they will be the only approver required</li> </ul> |
| Default Rules                       | ;                                               |                   |                                                                                                    |
| Default Amount                      | Range                                           | No. of            |                                                                                                    |
| From                                | То                                              | Approvers         |                                                                                                    |
|                                     |                                                 |                   |                                                                                                    |
| 0.10                                | 1000                                            | 1 🔻               | Note: at least one line/amount range is required to save                                                                                     |
| 0.10                                | 1000                                            | 1 ▼<br>2 ▼        | Note: at least one line/amount range is required to save rule; you do not need to fill in all lines.                                         |
| 0.10<br>1000.01<br>10000.01         | 1000<br>10000<br>1000000                        | 1 ▼<br>2 ▼<br>3 ▼ | Note: at least one line/amount range is required to save rule; you do not need to fill in all lines.                                         |
| 0.10<br>1000.01<br>10000.01         | 1000         10000         1000000         Back | 1 V<br>2 V<br>3 V | Note: at least one line/amount range is required to save rule; you do not need to fill in all lines.                                         |
| 0.10<br>1000.01<br>10000.01<br>Save | 1000         10000         1000000         Back | 1 V<br>2 V<br>3 V | Note: at least one line/amount range is required to save<br>rule; you do not need to fill in all lines.                                      |
| 0.10 1000.01 10000.01 Save          | 1000         10000         1000000         Back | 1 ▼<br>2 ▼<br>3 ▼ | Note: at least one line/amount range is required to save<br>rule; you do not need to fill in all lines.                                      |
| 0.10 1000.01 10000.01 Save          | 1000       10000       1000000   Back           | 1 V<br>2 V<br>3 V | Note: at least one line/amount range is required to save<br>rule; you do not need to fill in all lines.                                      |
| 0.10 1000.01 10000.01 Save          | Back                                            |                   | Note: at least one line/amount range is required to save<br>rule; you do not need to fill in all lines.                                      |
| 0.10 1000.01 10000.01 Save          | 1000         10000         1000000         Back | 1 T<br>2 T<br>3 T | Note: at least one line/amount range is required to save<br>rule; you do not need to fill in all lines.                                      |
| 0.10 1000.01 10000.01 Save          | Back                                            |                   | Note: at least one line/amount range is required to save<br>rule; you do not need to fill in all lines.                                      |
| 0.10 1000.01 10000.01 Save          | Back                                            |                   | Note: at least one line/amount range is required to save<br>rule; you do not need to fill in all lines.                                      |
| 0.10 1000.01 10000.01 Save          | Back                                            |                   | Note: at least one line/amount range is required to save<br>rule; you do not need to fill in all lines.                                      |
| 0.10 1000.01 10000.01 Save          | Back                                            |                   | Note: at least one line/amount range is required to save<br>rule; you do not need to fill in all lines.                                      |
| 0.10 1000.01 10000.01 Save          | Back                                            |                   | Note: at least one line/amount range is required to save<br>rule; you do not need to fill in all lines.                                      |
| 0.10 1000.01 10000.01 Save          | Back                                            |                   | Note: at least one line/amount range is required to save<br>rule; you do not need to fill in all lines.                                      |
| 0.10 1000.01 10000.01 Save          | Back                                            |                   | Note: at least one line/amount range is required to save<br>rule; you do not need to fill in all lines.                                      |
| 0.10 1000.01 10000.01 Save          | Back                                            |                   | Note: at least one line/amount range is required to save<br>rule; you do not need to fill in all lines.                                      |

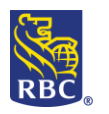

#### **Advanced Approval Rules**

#### Advanced Set Up

Allows for a more structured approval process and/or to restrict the approval ability of Admin+

| Cari Mclean                        |                               | Alexander, Dhasiashas |   |
|------------------------------------|-------------------------------|-----------------------|---|
| David Sisson                       |                               | Alexandra Ptasinskas  |   |
| Denise Dunea                       | >                             | Cameron Jodoin        |   |
| Diane Dayman                       | -                             |                       |   |
| Emmet Feeney                       |                               |                       |   |
| Gabe Stubbs                        |                               |                       |   |
| Janice Newton                      |                               | Group B Nickname      |   |
| Jeannie Loo                        |                               | IZ E Mathan           |   |
| Kyla DeCourcy                      |                               | Kylle Mather          |   |
| Maurice Michaud                    | >                             | Lucie Goudreault      |   |
| Robin Farquharson                  |                               |                       |   |
| Ruth Nkrumah                       | <                             |                       |   |
| Sarah Robertson                    |                               |                       |   |
|                                    |                               | Group C Nickname      |   |
|                                    |                               |                       |   |
|                                    | >                             |                       |   |
|                                    |                               |                       |   |
|                                    | _ <u>&lt;</u>                 |                       |   |
|                                    |                               |                       | _ |
| o switch to Basic Set up for estal | plishing the Approval Rules C | lick Here.            |   |
|                                    |                               |                       |   |
|                                    |                               |                       |   |
|                                    | D - I                         |                       |   |

#### Step 1 : Approval Groups

The unassigned approvers box will show all approvers, organize them into the Groups A, B and, C on the right to include them in the approval process. Anyone left in the unassigned approvers box will *not* be able to approve payments of this type.

Note: approvers in this scenario refers to anyone with the Admin+ role and/or Users whose <u>permissions</u> (page 4) allow them to approve. If someone is missing from the list return to the user permissions section and confirm that their permission have been granted and approved by a second administrator.

#### Notes:

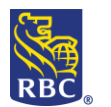

| 1                       |                                                                    |                                                  |                            |                               |                                       |                      |                   |
|-------------------------|--------------------------------------------------------------------|--------------------------------------------------|----------------------------|-------------------------------|---------------------------------------|----------------------|-------------------|
|                         | Service: Account Tran                                              | sfers - Non-Recurrin                             | g Account Trans            | fers                          |                                       | 1                    |                   |
|                         | Groups<br>Group A Nickna                                           | ame Group                                        | p B Nickname               | Group C N                     | lickname                              |                      |                   |
|                         | Alexandra Ptasi<br>Cameron Jodoir                                  | nskas 🔺 Kylie<br>Lucie                           | Mather<br>Goudreault       | Ruth Nkru<br>Sarah Rob        | imah 🔺                                |                      |                   |
|                         |                                                                    | -                                                |                            | -                             | -                                     |                      |                   |
|                         | L.,                                                                |                                                  |                            |                               |                                       |                      |                   |
|                         | Default Rules<br>Amount Range                                      |                                                  | Gr                         | roup A Nickname               | Group B Nickname                      | Group C Nickname     |                   |
|                         | From                                                               | То                                               | Rule 1=>                   | ) ▼ User(s)                   | + 0 V User(s)                         | + 0 V User(s)        |                   |
|                         | 0.10                                                               |                                                  | OR<br>Bule 2=>             |                               | + (c)                                 |                      |                   |
|                         |                                                                    | 2                                                | OR                         | User(s)                       |                                       |                      |                   |
|                         | From                                                               | То                                               | Rule 3=>                   | User(s) ▼ User(s)             | + U • User(s)                         | + 0 ▼ User(s)        |                   |
|                         |                                                                    |                                                  | OR                         | ) ▼ User(s)                   | + 0 ▼ User(s)                         | + 0 ▼ User(s)        |                   |
|                         |                                                                    |                                                  | Rule 2=> (                 | User(s) ▼ User                | + 0 ▼ User(s)                         | + 0 ▼ User(s)        |                   |
|                         | From                                                               | То                                               | Rule 3=> (                 | ) ▼ User(s)                   | + 0 ▼ User(s)                         | + 0 ▼ User(s)        |                   |
|                         |                                                                    |                                                  | Rule 1=> (                 | ) ▼ User(s)                   | + 0 ▼ User(s)                         | + 0 ▼ User(s)        |                   |
|                         |                                                                    |                                                  | Rule 2=>                   | User(s)                       | + 0 ▼ User(s)                         | + 0 ▼ User(s)        |                   |
|                         |                                                                    |                                                  | OR<br>Rule 3=>             | User(s)                       | + 0 • User(s)                         | + 0 ▼ User(s)        |                   |
| Step 2: An<br>Using you | nounts and number of<br>r groups and the defai<br>the Groups you o | f Approvers<br>ult rules chart<br>created on the | :, outline y<br>e previous | ou internal a<br>page are lis | approval process<br>ted here, and cor | rrespond with the 3  | columns of the    |
|                         | rule chart                                                         |                                                  |                            |                               |                                       |                      |                   |
| 2                       | The chart allows                                                   | for up to 3 ar                                   | mount rang                 | ges, it is not                | necessary to use                      | all 3                |                   |
|                         | In between the g                                                   | roup column                                      | s are + sym                | nbols which                   | allows for combi                      | nations of groups fo | or example A + B. |
| 3                       | between the 3 ru<br><b>OR</b> B                                    | les is the wo                                    | rd <b>OR</b> whic          | ch allows for                 | r two rules to app                    | bly at the same time | e for example A   |
|                         | within each amo                                                    | unt range up                                     | to 3 rules                 | can apply, it                 | is not necessary                      | to use all 3         |                   |
| 4                       |                                                                    |                                                  |                            |                               |                                       |                      |                   |
| 4                       | Dual Administ                                                      | ration (page                                     | 1): Additio                | nal approva                   | l may be require                      | d for these settings |                   |
| 4<br>Notes:             | Dual Administ                                                      | ration (page                                     | 1): Additio                | nal approva                   | l may be require                      | d for these settings |                   |
| 4<br><u>Notes:</u>      | Dual Administ                                                      | ration (page                                     | 1): Additio                | nal approva                   | Il may be require                     | d for these settings |                   |
| 4<br><u>Notes:</u>      | Dual Administ                                                      | ration (page                                     | 1): Additio                | nal approva                   | I may be require                      | d for these settings |                   |
| 4<br><u>Notes:</u><br>  | Dual Administ                                                      | ration (page                                     | 1): Additio                | nal approva                   | Il may be require                     | d for these settings |                   |
| 4<br><u>Notes:</u>      | Dual Administ                                                      | ration (page                                     | 1): Additio                | nal approva                   | Il may be require                     | d for these settings |                   |
| 4<br><u>Notes:</u>      | Dual Administ                                                      | ration (page                                     | 1): Additio                | nal approva                   | l may be require                      | d for these settings |                   |

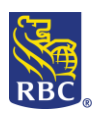

### Part 4 - Tokens

### **RSA Secure ID Tokens**

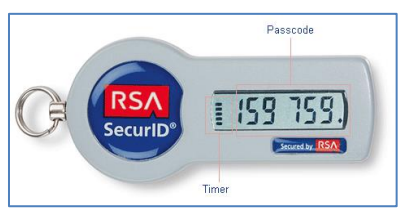

Tokens have two functions on RBC Express:

- 1. **Payment approval** along with your regular password, the 6 digit number on the front of the token will be entered to approve outgoing payments (Wires, ACH Direct Payments & Deposits, File Transfer)
- 2. **Two Factor Authentication** refers to the use of a token and password to sign into RBC Express. This is an optional additional security feature for your login. If your organization enabled Two Factor Authentication it will apply to all Users and Admins and each person will need to enter their token number and password each time they sign in

| Ma           | anage Users          |                     |                                                                                               |                             |              |            |                |          |
|--------------|----------------------|---------------------|-----------------------------------------------------------------------------------------------|-----------------------------|--------------|------------|----------------|----------|
|              | Users                | + Add User          |                                                                                               |                             |              |            | Search Users   | Q        |
|              | Name 🛊               | Sign in ID 👙        | Last Visit 👙                                                                                  | Permissions +               |              |            |                |          |
|              | Alexandra Ptasinskas |                     | Jun. 27, 2018                                                                                 | ADMIN+                      |              |            | TOKEN          | - A      |
|              | Bob Smith            |                     | Mar. 09, 2015                                                                                 | ÷                           |              |            | TOKEN          | 6 B      |
|              | Cameron Jodoin       |                     | Jun. 26, 2018                                                                                 | ADMIN+                      |              |            | TOKEN          | a 🔒      |
|              | David Sisson         |                     | Jun. 23, 2018                                                                                 | ADMIN+                      |              |            | TOKEN          | <b>A</b> |
|              | Denise Dunea         | ()                  | Jun. 22, 2018                                                                                 | ADMIN+                      |              |            | TOKEN          | - A      |
|              | Diane Dayman         | ·                   | Jun. 27, 2018                                                                                 | ADMIN+                      |              |            | TOKEN          |          |
|              | Gabe Stubbs          | , n                 | Jun. 12, 2017                                                                                 | ADMIN+                      |              | h          | Assign to      | ken      |
| able Tokens: | Tokens are list      | ed by their 9 – dig | git serial nur<br>vailable Tokens:<br>Select or search for a T                                | mber which                  | is printed o | n the back | < of the devic | :е<br>   |
| Assign       | Order Tokens         | -                   | Serial #         Expiry           150579872         Jan. 3           145217218         Feb. 2 | Date<br>0, 2020<br>17, 2019 |              | 1          | 45217218       |          |

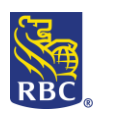

| Γ                   |                  |                                                                                           |
|---------------------|------------------|-------------------------------------------------------------------------------------------|
| То                  | kens can be assi | gned and unassigned easily with this same Token button:                                   |
|                     |                  |                                                                                           |
|                     | Serial           | Number: 411430248                                                                         |
|                     | Expiry           | Date: May. 29, 2023                                                                       |
|                     |                  |                                                                                           |
|                     | Re               | Diace Token Unassign Token nage Token                                                     |
|                     |                  |                                                                                           |
| Notes:              |                  |                                                                                           |
|                     |                  |                                                                                           |
|                     |                  |                                                                                           |
|                     |                  |                                                                                           |
|                     |                  |                                                                                           |
|                     |                  |                                                                                           |
|                     |                  |                                                                                           |
|                     |                  |                                                                                           |
|                     | _                |                                                                                           |
|                     | Part             | t 5 - RBC Express Services                                                                |
| Service Name        | Function         | Description                                                                               |
| Account Images      | View             | Images of cheques that have been processed                                                |
| Account Transfers   | Payments         | Transfers within your internal accounts                                                   |
| ACH Payment Manager | Payments         | The ACH Payment Manager is used to manage payments uploaded through                       |
|                     |                  | either File Transfer or Record Manager. It can be used to add payments to                 |
|                     |                  | an existing file, to modify/delete future dated payments or trace/reverse                 |
|                     |                  | completed payments.                                                                       |
|                     |                  | This services uses a 10-digit client number to indicate whether you are                   |
|                     |                  | sending out payments PDB / PDS - Direct Deposits (examples: payroll,                      |
|                     |                  | vendors, suppliers) or receiving payments PAP / PAD - Pre-authorized                      |
|                     |                  | <i>Payments</i> (examples: rent, leases, fees/dues)                                       |
|                     |                  | To learn more: <u>ACH Payment Manager</u>                                                 |
| ACH Record Manager  | Payments         | The ACH Record Manager allows you to save records of your regular Payees                  |
|                     |                  | or Payers and submit payment files (batches of payments)                                  |
|                     |                  | This services uses a 10-digit client number to indicate whether you are                   |
|                     |                  | sending out payments <b>PDB</b> / <b>PDS</b> - <i>Direct Deposits</i> (examples: payroll, |
|                     |                  | vendors, suppliers) or receiving payments PAP / PAD - Pre-authorized                      |
|                     |                  | Payments (examples: rent, leases, fees/dues)                                              |
|                     |                  | To learn more: ACH Record Manager                                                         |

The ability to add users, assign their permissions, create approval rules,

assign tokens or approve administrative settings created by other Admins

Using a cheque scanner create cheque deposits without going to the branch

-

Cheque

Processing (incoming)

Administration

**Cheque Pro** 

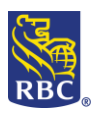

| Chargeback Reporting         | View                               | Chargebacks are items deposited into a business deposit account that have<br>been returned resulting in a debit from that account. Items include<br>cheques, Money orders and traveler's cheques                                     |
|------------------------------|------------------------------------|----------------------------------------------------------------------------------------------------|
| Bill Payments                | Payments                           | Pay Canadian companies that have enrolled with RBC as online payees.<br>Typically this is used for paying utilities: internet, telephone, hydro, or<br>credit cards you hold with RBC or other financial institutions                |
| Balance Reporting            | View                               | View current account balances and download recent transaction details. (6 month history)                                                                                                    |
| File Transfer                | Payments                           | Upload and Download files:<br>Upload files for ACH PAP or PDS, and/or Payee Match<br>Download Balance and transaction reports                                                                                                    |
| Incoming Wires               | View                               | View details of Wires that are sent into your accounts- Full Sender name, Reference Numbers etc.                                                                                                    |
| Lockbox                      | View                               | View images of cheque and other documents that have been mailed to your RBC LockBox                                                                                                    |
| Moneris – Merchant<br>Direct | -                                  | Link to the sign in page for Moneris Merchant Direct services                                                                                                    |
| RBC Payee Match              | Cheque<br>Processing<br>(outgoing) | Cheque fraud mitigation tool where users can view and decide on items<br>that have been flagged as exceptions. Exceptions are flagged based on<br>cheque details that your organization uploads to RBC before issuing the<br>cheques |
| RBC Statements               | View                               | View the Month end Statement in a PDF format (7 year history)                                                                                                    |
| Stop Payments                | Cheque<br>Processing<br>(outgoing) | Place a Stop request on a Cheque or Preauthorized Payment that has been written against your accounts                                                                                                    |
| Wire Payments                | Payments                           | Send funds anywhere in the world; Canada, USA, Asia, Africa or Europe, up to 50 different currencies                                                                                                    |